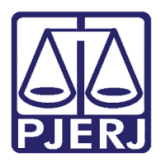

Manual do Usuário

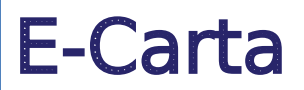

DCP – Processo Eletrônico – Fluxo Automatizado – Fluxo da Dívida Ativa.

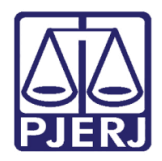

# **SUMÁRIO**

| 1. | Intro | odução                   | . 3 |
|----|-------|--------------------------|-----|
|    | 1.1   | E-carta configurado      | . 4 |
| 2. | Guia  | a de Postagem            | . 8 |
|    | 2.1   | Juntada automática do AR | 14  |
| 3. | Hist  | órico de Versões         | 19  |

Página 2 de 19

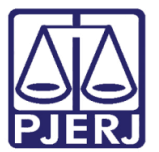

# E-Carta

# 1. Introdução

O projeto E-Carta trata da integração dos sistemas do Tribunal de justiça e dos Correios para automatizar a comunicação entre os órgãos. Essa automatização é determinada pela Administração do PJERJ e configurada pela DGTEC.

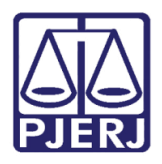

## 1.1 E-carta configurado

Caso o e-carta esteja configurado, o sistema gera automaticamente um Andamento "68 – Envio de Documento Eletrônico" com as seguintes informações: Data atual, Tipo de Intimação "Texto P", Destinatário "Órgão", Tipo Destinatário "17 – Outros Destinatários", Destinatário "Empresa Brasileira de Correios e Telégrafos" e Local Virtual "ARCIT -Aguardando Retorno de Ar-Citação".

| 🛱 - Andamento de Processos - Cartório Eletrônico da 12ª Vara de Fazenda Pública da Capita                                                            |                       |
|----------------------------------------------------------------------------------------------------|-----------------------|
| Processo: 0000 2018.8.19.0001 Distribuição: 15/08/2018                                                                                               | <u>G</u> ravar        |
| Partes: TESTE - PROCURADOR DE JUSTIÇA X ALINE I                                                                                                    | <u>C</u> ancelar      |
| Classe/Assunto: Execução Fiscal - Cobrança de Tributo / Dívida Ativa                                                                                 | Sai <u>r</u>          |
| Próx. Audiência: Não há audiências futuras marcada Proc. Alternar                                                                                    | <u>L</u> imparTela    |
| Andamento: 68 Envio de Documento Eletrónico                                                                                                    | <u></u>               |
| Dados da Fase   Obs   Aviso   Distribuição   Resumo   Personagens   Ultimo andamento     K ( ≤< >> >  >                                              | Excluir               |
| Data Tipo de Intimação Destinatário                                                                                                    | Processo              |
| Tavaszara (* Julz C Serventia (* Texto P, * V Julz C Serventia (* Texto P,                                                                           | Pu <u>b</u> licação   |
|                                                                                                    | G <u>u</u> ia Remessa |
|                                                                                                    | Guia <u>D</u> evol.   |
| Destinatário:                                                                                                    | <u>I</u> extos        |
| Destinatário:                                                                                                    | Audiências            |
| Q Incluir Egcluir<br>Tinn Descripão Data Int./Rec. Int/Rec. ▲<br>Drgão EMPRESA BRASILEIRA DE CORREIOS E ★<br>* ↓ ↓ ↓ ↓ ↓ ↓ ↓ ↓ ↓ ↓ ↓ ↓ ↓ ↓ ↓ ↓ ↓ ↓ ↓ | Proc. Eletrônico      |
|                                                                                                    | Alterar fl. rosto     |
| Local Virtual: ARCIT Aguardando Retorno de Ar- Citação 🛛 🖌 🎦 📄 Hist. Prz: 10                                                                         | Hist. Alter.          |

Figura 1 – Andamento de Envio de Documento aos Correios.

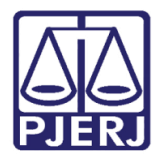

Diretoria-Geral de Tecnologia da Informação e Comunicação de Dados Departamento de Atendimento e Suporte ao Usuário

O **Texto** "1488 – Citação Dívida Ativa" estará vinculado a este andamento e buscará dados da parte com **polo** "Passivo", conforme informado na distribuição. Segue exemplo do Texto que vai para os correios:

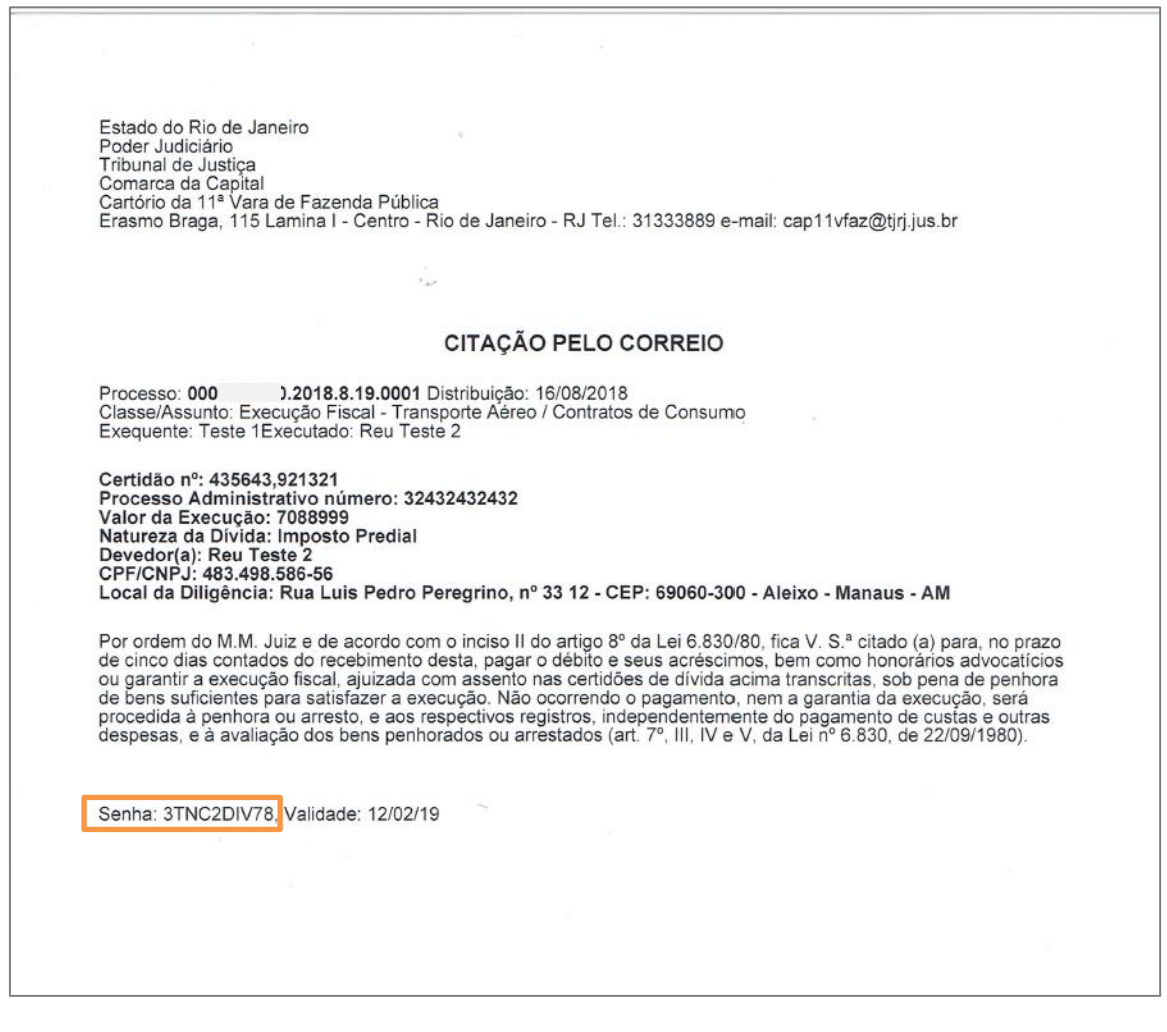

Figura 2 – Texto do mandado de Citação da Dívida Ativa.

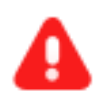

ATENÇÃO: O Texto "1488 – Citação Dívida Ativa" possui uma Senha gerada automaticamente, pessoal e intransferível para consulta das peças eletrônicas no sítio do portal do PJERJ. Essa senha não será disponível para o cartório no momento da visualização do texto. Ela ficará disponível somente para a pessoa responsável no Correio.

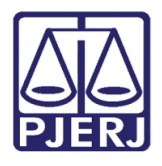

Diretoria-Geral de Tecnologia da Informação e Comunicação de Dados Departamento de Atendimento e Suporte ao Usuário

Caso o processo possua mais de uma parte no polo passivo, o sistema repete a inserção do **Texto** "1488 – Citação Dívida Ativa" para cada personagem.

| 🖼 Andamento de Processos - Cartório Eletrônico da 12ª Vara de Fazenda Pública da Capita |                       |
|-----------------------------------------------------------------------------------------|-----------------------|
| Processo: 000( 2018.8.19.0001 Distribuição: 15/08/2018                                  | <u>G</u> ravar        |
| Partes: TESTE - PROCURADOR DE JUSTIÇA X PAULA E OUT                                     | <u>C</u> ancelar      |
| Classe/Assunto: Execução Fiscal - Cobrança de Tributo / Dívida Ativa                    | Sair                  |
| Próx. Audiência: Não há audiências futuras marcada Proc.<br>Relac.: Alternar            |                       |
| Andamento: 68 Envio de Documento Eletrônico 💽 🎅                                         |                       |
| Dados da Fase   Obs   Aviso   Distribuição   Besumo   Personagens                       | Novo                  |
| Envio de Documento Eletrônico Inclusão: 15/08/2018 (dcp) Última alteração: 15/08/2018   | <u>E</u> xcluir       |
| Destinatário<br>15/08/2018 Culuiz O Serventia O Tevto P O Úrdão O Personagem O Outros   | Processo              |
|                                                                                         | Pu <u>b</u> licação   |
|                                                                                         | G <u>u</u> ia Remessa |
|                                                                                         | Guia <u>D</u> evol.   |
|                                                                                         | <u>I</u> extos        |
| Destinatário:                                                                           | Audiências            |
|                                                                                         |                       |
| Tipo Descrição Data Int./Rec. Int/Rec. A                                                |                       |
| Digao EMPRESA BRASILEIRA DE CORREIOS E Órgão EMPRESA BRASILEIRA DE CORREIOS E           |                       |
| *                                                                                       |                       |
|                                                                                         | Proc. Eletrônico      |
|                                                                                         |                       |
|                                                                                         |                       |
|                                                                                         |                       |
|                                                                                         | Alterar fl. rosto     |
| Local Virtual: ARCIT Aguardando Retorno de Ar- Citação 💽 💽 Hist. Prz: 10                | Hist. Alter.          |

Figura 3 – Mais de uma parte no polo passivo.

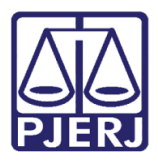

| l'extos                                                                                           |                                                                      |            |                                          | Gravar                                                                         |
|---------------------------------------------------------------------------------------------------|----------------------------------------------------------------------|------------|------------------------------------------|--------------------------------------------------------------------------------|
| Código (E2)                                                                                       | Descrição                                                            |            | Cópias 🔺                                 | <u></u>                                                                        |
| ▶ 1488                                                                                            | Citação pelo Correio /Dí                                             | vida Ativa | a 1                                      | Cancelar                                                                       |
| 1488                                                                                              | Citação pelo Correio /Dí                                             | vida Ativa | a 1                                      |                                                                                |
| *                                                                                                 |                                                                      |            |                                          | Sai <u>r</u>                                                                   |
| Parâmetros                                                                                        |                                                                      |            | Valor                                    | Alterar nº Cópia                                                               |
| Personager                                                                                        | m (Cpf/cnpj)                                                         |            | Exequente: Teste - Procurador de Justiça | Excluir                                                                        |
| Réu (Ender                                                                                        | eço)                                                                 |            | IM Executado: Paula t                    |                                                                                |
| Heu (Nome                                                                                         | J                                                                    |            | L Executado: Pedro                       | Recuperar                                                                      |
|                                                                                                   |                                                                      |            |                                          | Imprimir                                                                       |
|                                                                                                   |                                                                      |            |                                          |                                                                                |
|                                                                                                   |                                                                      | •          |                                          | Processo<br>Anexos                                                             |
| Se caso tratar-s                                                                                  | e de mandado de pagt <sup>e</sup> é c                                | •          |                                          | Processo<br>Ane <u>x</u> os<br>Vincular                                        |
| Se caso tratar-s<br>nº do CPF do po<br>pagamento.                                                 | e de mandado de pagtª é c<br>ersonagem que receberá o                | •          |                                          | <u>P</u> rocesso<br>Ane <u>x</u> os<br>⊻incular<br><u>S</u> enha               |
| Se caso tratar-s<br>nº do CPF do p<br>pagamento.<br>Destino                                       | e de mandado de pagtª é c<br>ersonagem que receberá o                | V<br>X     | •                                        | Processo<br>Ane <u>x</u> os<br><u>V</u> incular<br><u>S</u> enha               |
| Se caso tratar-s<br>nº do CPF do po<br>pagamento.<br>Destino<br>rela                              | e de mandado de pagtª é c<br>ersonagem que receberá o                | C Imp      | ↓ ↓<br>pressora                          | <u>P</u> rocesso<br>Ane <u>x</u> os<br>⊻incular<br><u>S</u> enha<br>Impressora |
| Se caso tratar-s<br>nª do CPF do pr<br>pagamento.<br>restino<br>restino<br>Tela<br>I B4300 PS (MS | e de mandado de pagtª é c<br>ersonagem que receberá o<br>6) em Ne01: | C Imp      | pressora<br>Com brasão                   | Processo<br>Anexos<br>Vincular<br>Senha<br>Impressora                          |

Figura 4 – Dois textos 1488.

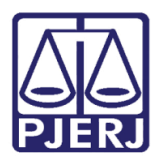

# 2. Guia de Postagem

Acesse através do menu **Impressão** e submenus **Guias** e **Postagem**, a tela **Guia de Postagem**. As guias de postagem serão geradas automaticamente. Elas serão enviadas a partir da meia-noite. Elas terão um número máximo de itens. Quando este número for atingido, um novo número de guia será aberto.

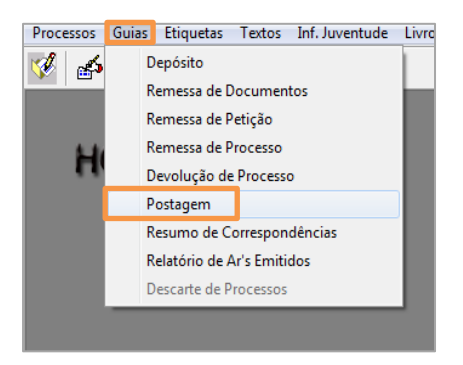

Figura 5 – Submenu Postagem.

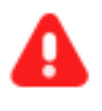

**ATENÇÃO:** As guias de postagens e seus respectivos processos, que utilizam o Tipo de Serviço e-carta, <u>não</u> poderão ser excluídos ou alterados. O botão **Excluir Guia** vai ficar desabilitado.

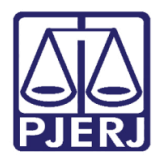

Diretoria-Geral de Tecnologia da Informação e Comunicação de Dados Departamento de Atendimento e Suporte ao Usuário

Ao imprimir a guia de postagem, o sistema apresenta a coluna **e-Carta**. Se ela estiver marcada, trata-se de uma correspondência enviada eletronicamente aos correios.

| Guia de Postagem          |                             |                   |                    |          |      |           |          |             |   |                |
|---------------------------|-----------------------------|-------------------|--------------------|----------|------|-----------|----------|-------------|---|----------------|
| Número Guia: 20           | 18.000037                   | ? O Rem           | essa Local com Com | provante |      | ) Carta C | Comercia |             |   | <u>G</u> ravar |
| ,                         |                             |                   |                    |          |      |           |          |             |   |                |
| Destinatários             |                             |                   |                    |          |      |           |          |             |   | Sai <u>r</u>   |
| Processo CN               | J                           | Processo          | Nro. Registro ECT  | Simp.    | Reg. | AR        | MP e     | e-Carta 🖌   | - | Moue           |
| ▶ 0000642-38.2            | 018.8.19.0001               | 2018.100.000087-1 |                    |          | 7    |           |          | <b>v</b>    |   | <u>11</u> 0V0  |
| 0003374-60.2              | 2016.8.19.0001              | 2016.001.003236-1 |                    |          | V    |           |          | <b>v</b>    |   | Excluir Guia   |
| 0003375-45.2              | 2016.8.19.0001              | 2016.001.003237-3 |                    |          | V    |           |          | •           |   | Energy and     |
| 0003377-15.2              | 2016.8.19.0001              | 2016.001.003238-5 |                    |          |      |           |          |             |   |                |
| 0003378-97.2              | 2016.8.19.0001              | 2016.001.003239-7 |                    |          |      |           |          |             |   |                |
| 0003379-82.2              | 2016.8.19.0001              | 2016.001.003240-3 |                    |          |      |           | 븓ㄴ       | <u> </u>    | - | Imprimir       |
| •                         |                             |                   |                    |          |      |           |          | •           |   | Turburun       |
| Total de Destinatá        | rios: 10                    |                   | Cancelar           | Aviso    | F    | scluir    | 1        | Novo        |   | Etiquetas      |
|                           |                             |                   | de Junta           | da AR    | Des  | tinatário | D        | estinatário |   |                |
| Destinatario El           | ideleço                     |                   |                    |          |      |           |          |             |   | Dest. Padrã    |
| Empresa:                  |                             |                   |                    |          |      |           |          |             |   |                |
| Nome:                     | PAULA                       |                   |                    |          |      |           |          |             |   |                |
| CEP:                      | 27330-030                   | ? Tipo            | Logradouro: RUA    | 1        |      |           |          | •           |   |                |
| Logradouro:               | Rio Branco                  |                   |                    |          |      |           |          |             |   |                |
| Número:                   | Número: Complemento: Casa 1 |                   |                    |          |      |           |          |             |   |                |
| País: 1 Brasil ? UF: RJ 🗸 |                             |                   |                    |          |      |           |          |             |   |                |
| Cidade:                   | 46 Barra                    | a Mansa - RJ      |                    |          | ?    | 1         |          |             |   |                |
| Bairro:                   | 18 Cent                     | ro                |                    |          | ?    | 1         |          |             |   | 38             |
|                           |                             | -                 |                    |          |      |           |          |             |   |                |

Figura 6 – Tela Guia de Postagem.

Após o envio da guia, clique sobre o processo que na grade tenha um tipo de serviço e-Carta, o sistema deverá apresentar o status (Status e-Carta), a data desse status (Data Status) e o código dos correios (Num.Reg.ECT).

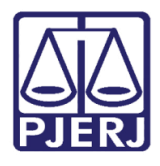

Diretoria-Geral de Tecnologia da Informação e Comunicação de Dados Departamento de Atendimento e Suporte ao Usuário

Os **Status e-Carta** são os seguintes: "Aguardando lote", "Enviado", "Aguardando retorno de AR", "Inconsistente", "AR retornado".

No status "Aguardando Lote", o mandado está aguardando ser enviado para os Correios. O "enviado", como o nome diz, já foi enviado, mas ainda não tem retorno dos Correios.

| 🖏 Guia de Postagem                                                                                                    |                                                                                                    | 23                         |
|----------------------------------------------------------------------------------------------------|----------------------------------------------------------------------------------------------------|----------------------------|
| Número Guia: 2018.000038                                                                                                    | C Remessa Local com Comprovante C Carta Comercial                                                                                                    | ravar<br>Incelar           |
| Destinatários                                                                                                    |                                                                                                    | Sai <u>r</u>               |
| Processo CNJ Processo                                                                                                    | Nro. Registro ECT Simp. Reg. AR MP e-Carta Comprov                                                                                                    | lovo                       |
| 0000814-77.2018.8.19.0001         2018.100.000131-0           0000814-77.2018.8.19.0001         2018.100.000131-0           0000814-77.2018.8.19.0001         2018.100.000131-0           0000814-77.2018.8.19.0001         2018.100.000131-0 |                                                                                                    | luir Guia                  |
| Total de Destinatários: 3     Destinatário Endereço     Processo: 0000814-77 2018.8.19.0001 Num.     Tipo Serviço:     Simples                                                                                                    | In         Cancelar Aviso       Excluir         Novo         de Juntada AR         Destinatário         Destinatário      < | quetas<br>. Padrã <u>o</u> |
| Description                                                                                                    |                                                                                                    |                            |
| Destinatário: PAULA C<br>Personagem:                                                                                                    | ▼ ?                                                                                                    |                            |
| Endereço:                                                                                                    | •                                                                                                    | *                          |

Figura 7 – Exemplo de arquivo enviado eletronicamente aos correios.

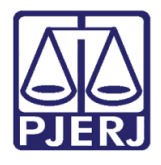

Quando o status está como "Aguardando retorno de AR" é quando o correio inclui o Código Registro (Num. Reg. ECT).

| Guia de Postagem       |              |                   |                   |         |           |        |           |            |             |                  |
|------------------------|--------------|-------------------|-------------------|---------|-----------|--------|-----------|------------|-------------|------------------|
| Número Guia: 2018.     | 000039       | ?                 | C Remes           | sa Loca | al com C  | omprov | ante      | © Cart     | a Comercial | <u>G</u> ravar   |
| ,                      |              |                   |                   |         |           |        |           |            |             | <u>C</u> ancelar |
| Destinatários          |              |                   |                   |         |           |        |           |            |             | Sai <u>r</u>     |
| Processo CNJ           |              | Processo          | Nro. Registro ECT | Simp.   | Reg.      | AR     | MP        | e-Carta    | Comp 🔺      | Mouo             |
| 0003384-07.201         | 6.8.19.0001  | 2016.001.003245-2 | BH031338796BR     |         | <u> </u>  |        |           | <b>N</b>   |             | <u>IN</u> UYU    |
| 0003385-89.201         | 6.8.19.0001  | 2016.001.003246-4 | BH031338805BR     |         | V         |        |           | <b>v</b>   |             | Excluir Guia     |
| 0003388-44.201         | 6.8.19.0001  | 2016.001.003249-0 | BH031338819BR     |         | V         |        |           |            |             |                  |
| 0003387-59.201         | 6.8.19.0001  | 2016.001.003248-8 | BH031338822BR     |         | V         |        |           | P          |             |                  |
| 0000814-77.201         | 8.8.19.0001  | 2018.100.000131-0 | BH031338836BR     |         |           |        |           |            |             |                  |
| 0003386-74.201         | 6.8.19.0001  | 2016.001.003247-6 | BH031338840BR     |         |           |        |           |            | <b></b>     | Les estes to     |
| Loonoot 1 77 004       |              |                   |                   |         |           |        |           |            |             | Imbumu           |
| Total de Destinatários | : 7          |                   | C                 | moolor  | Auioo     | E      | uoluir    | 1          | Moue        | Etiquetas        |
| (                      |              |                   | de                | Juntad  | a AR      | Des    | tinatário | De De      | stinatário  | Endorotae        |
| Destinatário   Ende    | ereço        |                   |                   |         |           |        |           |            |             | Dest. Padrão     |
| Processo: 000338       | 34-07 2016.8 | 3.19.0001 Num. F  | Reg. ECT: BH03133 | 8796BF  | }         | Cód    | . Serviç  | ;o:        |             |                  |
| – Tipo Serviço: ——     | ,<br>        |                   |                   | Status  | s e-Carta | a: Agi | uardano   | do retorno | de AR       |                  |
| 🗖 Simples 🔽            | Registrada   | 🗆 AR 🗖 MP         | 🔽 e-Carta         | Data    | a Status  | . [    |           | 10         | 0/09/2018   |                  |
| Tipo Documento:        | 1 0          | itações           | - <u>?</u>        | Peso    | (gramas   | ):     |           |            |             |                  |
| Descrição:             |              |                   |                   |         |           |        |           |            |             |                  |
| Destinatário:          |              | I                 | TECN              | DLOGIC  | AS LTE    | A      | _         | •          | • ?         |                  |
| Personagem:            |              |                   |                   |         |           |        |           |            | •           |                  |
| Endereço:              |              |                   |                   |         |           |        |           |            | -           | 3                |

Figura 8 – Inserção do Código de Registro do correio.

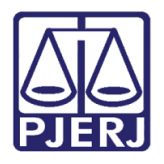

Diretoria-Geral de Tecnologia da Informação e Comunicação de Dados Departamento de Atendimento e Suporte ao Usuário

O **Status e-Carta** "AR retornado" é quando o correio devolveu o AR. Já o "Inconsistente", indicada que houve algum problema na base dos Correios, como, por exemplo erro no endereço.

| 🔁 Guia de Postagem           |                     |                   |          |          |        |          |          |            | <b>— —</b> X         |
|------------------------------|---------------------|-------------------|----------|----------|--------|----------|----------|------------|----------------------|
| Número Guia: 2018.000041     | ?                   | C Remessa         | a Local  | com Ci   | omprov | ante     | 💿 Carta  | Comercial  | <u>G</u> ravar       |
| 1                            |                     |                   |          |          |        |          |          |            | <u>C</u> ancelar     |
| Destinatários                |                     |                   |          |          |        |          |          |            | Sai <u>r</u>         |
| Processo CNJ                 | Processo            | Nro. Registro ECT | Simp.    | Reg.     | AR     | MP       | e-Carta  | Comp 🔺     | Marria               |
| ▶ 0000282-06.2018.8.19.0001  | 2018.100.000056-1   |                   |          | <u> </u> |        |          | <b>T</b> |            | <u>IN</u> 0V0        |
| 0003377-15.2016.8.19.0001    | 2016.001.003238-5   | BH031625868BR     |          | •        | V      |          | •        |            | Excluit Guia         |
| 0004998-13.2017.8.19.0001    | 2017.100.000975-6   | BH031626024BR     |          |          | •      |          | •        |            |                      |
| 0005000-80.2017.8.19.0001    | 2017.100.000977-0   | BH031626038BR     |          | ▼        | ◄      |          | V        |            |                      |
| 0005006-87.2017.8.19.0001    | 2017.100.000983-5   | BH031626041BR     |          |          |        |          |          |            |                      |
| 0005021-56.2017.8.19.0001    | 2017.100.000998-7   | BH031626055BR     | <u> </u> |          |        | <u> </u> |          | <b></b>    | La constante         |
|                              | 1909 2 900 000000 2 |                   | • • •    |          |        | • •      |          |            | Turburun             |
| Total de Destinatários: 9    |                     | Can               | colar As | vien     | F      | eluir    | 1        | Novo       | Etiquetas            |
|                              |                     | de J              | untada   | AR       | Dest   | inatário | De       | stinatário |                      |
| Destinatário   Endereço      |                     |                   |          |          |        |          |          |            | Dest. Padrã <u>o</u> |
| B                            | 9 19 0001 Num D     |                   |          | _        |        | C        |          |            |                      |
| Processo: 10000282-06 12018. | 8.19.0001 Num. Re   | eg.EUI:           |          | _        | Lod.   | Serviç   | :0:      | <u> </u>   |                      |
| Tipo Servico:                |                     |                   | Status e | e-Carta  | : Inco | onsister | nte      |            |                      |
| 🗖 Simples 🔽 Registrada       | 🗆 AR 📃 MP           | 🔽 e-Carta 🔰 🎽     |          | o        | í –    |          | 1.4      | 200/2010   |                      |
|                              |                     |                   | Data     | status:  |        |          | 14       | /03/2018   |                      |
| Tipo Documento: 1            | Citações            | - ?               | Peso (g  | (ramas   | :      |          |          |            |                      |
|                              |                     |                   |          |          |        |          |          |            |                      |
| Descrição:                   |                     |                   |          |          |        |          |          |            |                      |
| Destinatário:                | TOTAL QUIMICA L     | .IMITADA          |          |          |        |          |          |            |                      |
|                              |                     |                   |          |          |        |          | _        |            |                      |
| Personagem:                  |                     |                   |          |          |        |          |          | -          |                      |
| Endersoo:                    |                     |                   |          |          |        |          |          |            | 3                    |
| Endereço.                    |                     |                   |          |          |        |          |          |            |                      |
|                              |                     |                   |          |          | _      |          |          |            |                      |

Figura 9 – Status e-Carta Inconsistente.

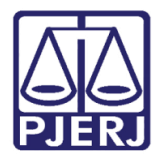

Diretoria-Geral de Tecnologia da Informação e Comunicação de Dados Departamento de Atendimento e Suporte ao Usuário

Quando o **Status** for "inconsistente", na tela **Andamento de Processos**, o sistema disponibilizará o **Aviso** abaixo:

| 🔉 Andamento de P | Processos - Cartório da 11ª Vara de Fazenda Pública (VIVIANECPC)                     |                       |
|------------------|--------------------------------------------------------------------------------------|-----------------------|
| Processo: 00     | 00282-06 2018.8.19.0001 Distribuição:                                                | <u>G</u> ravar        |
| Partes:          |                                                                                      | <u>C</u> ancelar      |
| Classe/Assunto:  |                                                                                      | Sai <u>r</u>          |
| Próx. Audiência: | Proc.<br>Relac.:                                                                     | LimparTela            |
| Andamento:       | ? <u>₹</u>                                                                           | Novo                  |
| Dados da Fase    | Obs Aviso Distribuição Resumo Personagens                                            | Evelvit               |
|                  |                                                                                      |                       |
|                  |                                                                                      | Processo              |
|                  | Aviso                                                                                | Pu <u>b</u> licação   |
|                  |                                                                                      | G <u>u</u> ia Remessa |
|                  | Ar devolvido pelos correios pelo(s) motivo(s):<br>CEP divergente em relação à UF (*) | Guia <u>D</u> evol.   |
|                  |                                                                                      | <u>T</u> extos        |
|                  |                                                                                      | Audiências            |
|                  |                                                                                      |                       |
|                  |                                                                                      |                       |
|                  |                                                                                      |                       |
|                  |                                                                                      |                       |
|                  |                                                                                      |                       |
|                  |                                                                                      |                       |
|                  |                                                                                      |                       |
|                  |                                                                                      |                       |
|                  |                                                                                      |                       |
|                  |                                                                                      | Alterar fl. rosto     |
| Local Virtual:   | <b>?</b> ■ Hist. Prz:                                                                | Hist. Alter.          |

Figura 10 – Aviso do Sistema.

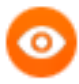

OBSERVAÇÃO: Motivos para que o AR seja devolvido com inconsistência:

- CEP inválido;
- CEP inválido objeto rejeitado;
- CEP divergente em relação à UF;
- Divergente em relação à UF objeto rejeitado.

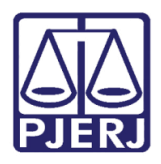

# 2.1 Juntada automática do AR

Caso o processo eletrônico esteja disponível, o sistema fará a juntada automática do AR eletrônico, oriundo da integração dos correios. A tentativa da Juntada será realizada na primeira hora do dia.

Se o DCP conseguir juntar o documento, o processo entrará no **Local virtual** "ARSJT - ARs Juntados".

| Andamento de Processos - Cartório da 11ª Vara de Fazenda Pública                                      |                     |
|----------------------------------------------------------------------------------------------------|---------------------|
| Processo: 0003384-07 2016.8.19.0001 DP Distribuição: 08/08/2018                                       | <u>G</u> ravar      |
| Partes: ESTADO DO RIO DE JANEIRO X SOLUCOES TECNOLOGICAS LTDA                                         | <u>C</u> ancelar    |
| Classe/Assunto: Execução Fiscal - Cobrança de Tributo / Dívida Ativa                                  | Sair                |
| Próx. Audiência: Não há audiências futuras marcada Proc. Relac.:                                      | LimparTela          |
| Andamento: 22 Juntada de AR                                                                           | Novo                |
| Dados da Fase   Obs   Aviso   Distribuição   Resumo   Personagens   Último andamento   K   K   >>   > | <u></u> 0vo         |
| Juntada de AR Inclusão: 17/09/2018 Última alteração: 17/09/2018                                       | Excluir             |
| Data: 17/09/2018                                                                                      | Processo            |
|                                                                                                    | Pu <u>b</u> licação |
| AR's Emitidos                                                                                         | Guia Remessa        |
| N® AR Guia de Post. Dt Entr/Dilig Resultado Inform. Correio                                           | Cuie Devel          |
|                                                                                                    | Guia Devoi.         |
|                                                                                                    | Textos              |
|                                                                                                    | Audiências          |
|                                                                                                    |                     |
|                                                                                                    |                     |
| Marcar Todos Desmarcar Todos                                                                          |                     |
|                                                                                                    |                     |
|                                                                                                    |                     |
|                                                                                                    | Proc. Eletrônico    |
|                                                                                                    |                     |
|                                                                                                    |                     |
|                                                                                                    |                     |
|                                                                                                    | Alterar fl. rosto   |
|                                                                                                    |                     |
| Local Virtual: ARSJT Ars Juntados                                                                     | Hist. Alter.        |

Figura 11 – Juntada de AR.

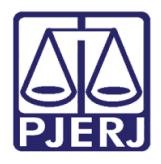

Diretoria-Geral de Tecnologia da Informação e Comunicação de Dados Departamento de Atendimento e Suporte ao Usuário

Se não for possível fazer a juntada, o Local virtual do processo não será alterado, o documento entrará no Local virtual "AGJAR – Aguardando Juntada de Ar" e será exibido no Visualizador de documentos eletrônicos do processo no agrupador "Documentos Não Juntados" podendo ser juntado manualmente pelo usuário.

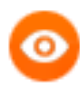

OBSERVAÇÃO: A juntada automática do AR somente será permitida em processos eletrônicos, e não ocorrerá caso o processo se enquadre em alguma das situações listadas abaixo:

- a) Caso o último andamento esteja em aberto,
- b) Esteja bloqueado por outro usuário;
- c) Se o último andamento for:
  - ✓ 7 Arquivamento;
  - ✓ 12 Devolução de Carta Precatória;
  - ✓ 13 Devolução de Interpelação;
  - ✓ 14 Devolução de Justificação;
  - ✓ 15 Devolução de Protesto;
  - ✓ 16 Devolução de Notificação;
  - ✓ 26 Declínio de Competência;
  - ✓ 60 Encerramento de Secundário ou Incidental.

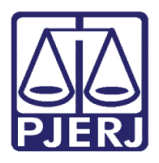

| Andamento de Processos - Cartório da 11ª Vara de Fazenda Pública                                                                                                    |                       |
|----------------------------------------------------------------------------------------------------|-----------------------|
| Processo: 0003385-89 2016.8.19.0001 DP Distribuição: 08/08/2018                                                                                                    | <u>G</u> ravar        |
| Partes: ESTADO DO RIO DE JANEIRO X SOLUCOES TECNOLOGICAS LTDA                                                                                                    | <u>C</u> ancelar      |
| Classe/Assunto: Execução Fiscal - Cobrança de Tributo / Dívida Ativa                                                                                                    | Sai <u>r</u>          |
| Próx. Audiência: Não há audiências futuras marcada Proc. Alternar                                                                                                    | <u>L</u> imparTela    |
| Andamento: 66 Envio de Documento Eletronico                                                                                                    | Novo                  |
| Dados da Fase   Obs   Aviso   Distribuição   Resumo   Personagens   Ultimo andamento<br>Envio de Documento Eletrônico Inclusão: 04/09/2018 Última alteração: 04/09/2018                                                               | <u>E</u> xcluir       |
| Data Tipo de Intimação Destinatário                                                                                                    | Processo              |
| 04/05/2016 C Juiz C Serventia @ Texto P. C Orgao C Personagem C Outros                                                                                                    | Pu <u>b</u> licação   |
|                                                                                                    | G <u>u</u> ia Remessa |
|                                                                                                    | Guia <u>D</u> evol.   |
| Destinatário:                                                                                                    | <u>T</u> extos        |
|                                                                                                    | <u>A</u> udiências    |
| Incluir       Excluir         Tipo       Descrição       Data Int./Rec.       Int/Rec.         Orgão       EMPRESA BRASILEIRA DE CORREIOS E       Int./Rec.       Int./Rec.         *       Int./Rec.       Int./Rec.       Int./Rec. | Proc. Eletrônico      |
|                                                                                                    | Alterar fl. rosto     |
| Local Virtual: AGJAR Aguardando Juntada de Ar 💽 📄 Hist. Prz: 30                                                                                                    | Hist. Alter.          |

Figura 12 – Local Virtual Aguardando Juntada de AR.

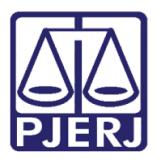

| Visualizador de Processo Eletrônico - (versão:                                                      | 2.2.0)                                                                                                    |                                                                                                    |                                                                                                    |
|----------------------------------------------------------------------------------------------------|----------------------------------------------------------------------------------------------------|----------------------------------------------------------------------------------------------------|----------------------------------------------------------------------------------------------------|
| Processo: 0003385-89 2016.8.19.0001                                                                 | Filtro: Últimas 50 folhas                                                                                             | jiltar<br>squisar № pág.:                                                                                                    |                                                                                                    |
| 0003385-89.2016.8.19.0001     Documentos não Juntados     O0002 - Distribuição do dia 24/11,        |                                                                                                    | Localizar •                                                                                                    |                                                                                                    |
| <ul> <li>⊕ Un Petição Inicial</li> <li>⊕ O 000007 - Redistribuição do dia 08/(</li> <li>⊕</li></ul> | DESTINATÁRIO:<br>TECNOLOGICAS LTDA<br>5 SALAS 1201 E 1202<br>RIO DE JANEIRO - RJ<br>22270-000                         | TENTATIVAS DE ENTREGA         Internativas           1*                                                                                                    | CARDANDO TOPOLOGICAL CARDAND CARDAND TOPOLOGIC UNIDADE DE DITREGA VIENÇÃO: sta Restante le 10 (Dez) as corridos. |
|                                                                                                    | AR031338805KS                                                                                                    | MOTIVOS DA DEVOLLIÇÃO<br>1 Mudou-se 5 Recusado<br>2 Endereço Insuficiente 6 Não Procurs<br>3 Não Existe o Número 7 Ausente<br>4 Desconhecido 8 Falecido<br>9 Outros | NO<br>BH<br>RUBRICA E MATRICILLA DO CARTEIRO                                                                     |
| Aviso de Recebimento dos Correios (AR)                                                              | PRIALISO EXCLUSIVO DO REMETENTE (OPCIONAL)<br>ASSINATURA DO RECEBEDOR<br>NOME LEGIVEL DO RECEREDOR<br>19.25 x 9.86 cm |                                                                                                    |                                                                                                    |
| I< ≤< ≥> >>I Marcar Todos Ínc                                                                       | dice <u>N</u> otas Indexar <u>A</u> notar Re <u>n</u> umerar                                                          | Altera Doc.                                                                                                    | <u>Exportar</u> LimparTela Sair                                                                                  |

Figura 13 – Documentos não Juntados no Visualizados de Processo.

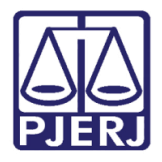

Diretoria-Geral de Tecnologia da Informação e Comunicação de Dados Departamento de Atendimento e Suporte ao Usuário

Na tela de **Andamento de Processos** será disponibilizada mensagem de Atenção informando que existe AR a ser juntado.

| 🖼 Andamento de Processos - Cartório da 11ª Vara de Fazenda Pública                                      |                       |  |  |  |
|----------------------------------------------------------------------------------------------------|-----------------------|--|--|--|
| Processo: 0003385-89 2016.8.19.0001 DP Distribuição:                                                    | <u>G</u> ravar        |  |  |  |
| Partes:                                                                                                 | <u>C</u> ancelar      |  |  |  |
| Classe/Assunto:                                                                                         | Sai <u>r</u>          |  |  |  |
| Próx. Audiência: Alternar<br>Relac.:                                                                    | <u>L</u> imparTela    |  |  |  |
| Andamento:                                                                                              | Novo                  |  |  |  |
| Dados da Fase     Obs     Aviso     Distribuição     Resumo     Personagens     It     It     It     It | <u> </u>              |  |  |  |
|                                                                                                    | Processo              |  |  |  |
| Atenção as                                                                                              | Pu <u>b</u> licação   |  |  |  |
| Evicte ΔR a ser juntado;                                                                                | G <u>u</u> ia Remessa |  |  |  |
| Registro: BH031338805BR - Guia: 2018000039                                                              | Guia <u>D</u> evol.   |  |  |  |
|                                                                                                    | <u>I</u> extos        |  |  |  |
|                                                                                                    | <u>A</u> udiências    |  |  |  |
| ОК                                                                                                    |                       |  |  |  |
|                                                                                                    |                       |  |  |  |
|                                                                                                    |                       |  |  |  |
|                                                                                                    |                       |  |  |  |
|                                                                                                    |                       |  |  |  |
|                                                                                                    |                       |  |  |  |
|                                                                                                    |                       |  |  |  |
|                                                                                                    |                       |  |  |  |
|                                                                                                    | Alterar fl. rosto     |  |  |  |
| Local Virtual: Prz: Hist. Alter.                                                                        |                       |  |  |  |

Figura 14 – Mensagem de Atenção.

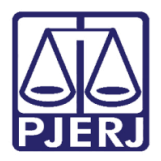

# 3. Histórico de Versões

| Versão | Data       | Descrição da alteração | Responsável           |
|--------|------------|------------------------|-----------------------|
| 1.0    | 26/09/2018 | Elaboração de manual   | Joanna Fortes Liborio |
| 1.0    | 02/10/2018 | Revisão de conteúdo    | William Telles        |
|        |            |                        |                       |
|        |            |                        |                       |